### ขั้นตอนและวิธีการลงทะเบียนการสอนของครูผู้สอน

ในระบบ ToSchool

#### การลงทะเบียนการสอนของครู

การลงทะเบียนการสอนของครูนั้นจะดำเนินการโดย superadmin หรือผู้ดูแลระบบพฤติกรรม หรือ ผู้ดูแลระบบเท่านั้น ผู้ใช้ระบบที่เป็นสถานะอื่นจะไม่สามารถดำเนินการได้เพราะไม่สามารถเข้าถึงข้อมูลตารางครู ได้นั่นเอง

#### <u>วิธีการลงทะเบียนมีดังนี้</u>

1.ทำการเปิดตารางข้อมูลครู จากเมนูหลัก Admin และแท็บเมนูย่อย Teacher

2.เมื่อโปรแกรมแสดงต<sup>้</sup>าราง<sup>้</sup>ข้อมูลขอ<sup>้</sup>งครูขึ้นมา ถ้าต้องการลงทะ<sup>้</sup>เบียนการสอนของครูท่านใด ให้คลิก ปุ่มไอคอนรูปครูกับกระดานดำ ที่อยู่ในแถวเดียวกับครูท่านนั้น ดังรูป

| Teacher | Student | Subje | ect        | Beha | vior ตรวจสอบ | มเช็คชื่อ  |
|---------|---------|-------|------------|------|--------------|------------|
|         |         | ຄໍາ   | าดับที่    |      | หน้าชื่อ     | ชี่เ       |
|         |         | ď     | <b>1</b>   | 1    | นางสาว       | กิ         |
|         |         | ď     | <b>_</b> _ | 2    | นาง          | <b>ବ</b> ' |
|         |         | ľ     | <b>.</b>   | -    | นาง          | จิ         |
|         |         | ľ     | <b>_</b>   | 4    | นางสาว       | ช          |
|         |         | ď     | <b>_</b>   | 5    | นาง          | ช          |

3.โปรแกรมจะเปิดตารางรายวิชาที่ลงทะเบียนแล้วของครูขึ้นมา ที่ด้านใต้ตารางข้อมูลครู ดังรูป หาก ครูยังไม่เคยลงทะเบียนรายวิชาใดมาก่อนก็จะไม่ปรากฎข้อมูลใดๆ ยกเว้นปุ่มลงทะเบียน และหัวตาราง ให้ ทำการคลิกปุ่ม เพิ่มรายวิชาที่สอน

|                                     | 8 9 10 11                        | 12 13 14 15                   | 16 17 |  |
|-------------------------------------|----------------------------------|-------------------------------|-------|--|
| พบ <b>220</b> คน, แสดง/หน้า<br>10 ~ | คันหา <b>Q</b>                   | แสดงทั้งหมด <                 |       |  |
| 1                                   | ทะเบียนการสอ<br><sup>เพิ่ม</sup> | นของ ปวัเ<br>เรายวิชาที่สอน 🗅 | -     |  |
| ลำดับที่ ครูผู้สอน                  | รหัส ชื่อวิชา                    | นก. ชั้น                      | ห้อง  |  |

4.คลิกปุ่มสีน้ำเงิน **เพิ่มรายวิชาที่สอน** เพื่อทำการลงทะเบียน โปรแกรมจะแสดงฟอร์มข้อมูล การลง ทะเบียนวิชาพื้นฐานหรือเพิ่มเติม ตามปกติจะทำการกรอกข้อมูลที่จำเป็น จำนวน 3 รายการเท่านั้น ดังรูป

| *ระดับชั้นที่สอน                     | โปรดเลือก                   | ~            |
|--------------------------------------|-----------------------------|--------------|
| *รหัสวิชา                            | โปรดเลือก ~                 |              |
| *สอนห้องใดบ้าง                       |                             | ~            |
| ครูร่วมสอน(ถ้ามี) ?                  |                             |              |
| ส่วนล่างนี้เฉพาะวิชาที่เป็นการจัดก   | าลุ่มผู้เรียนเท่านั้น       |              |
| จำกัดจำนวนคน ?                       | 0                           |              |
| ลำดับกลุ่มวิชา ?                     | 0                           |              |
| หมายเหตุ                             |                             |              |
| กลุ่มผู้เรียนที่เลือก <mark>0</mark> |                             | •            |
|                                      | หมายเหตุ * จำเป็นต้องกรอก 🕞 | Save 🥲 Reset |

<u>ขั้นที่ 1</u> เริ่มจากเลือกระดับชั้นที่สอน ดังรูป (สำหรับชั้น 1-3, 4-6 และ 1-6 จะใช้กับวิชาหรือ กิจกรรมที่ ผู้เรียนหลายๆ ห้องหรือหลายชั้นมาเรียนร่วมกัน เช่น กิจกรรมชุมนุม ลดเรียนเพิ่มรู้ ฯลฯ)

| *ระดับชั้นที่สอน           | ิ √ โปรดเลือก     | *รทัสวิชา <b>โปรดเลือก</b>       |
|----------------------------|-------------------|----------------------------------|
| *สอนห้องใดบ้าง             | 2<br>3            | ครูร่วมสอน(ถ้ามี) <mark>?</mark> |
| ส่วนล่างนี้เฉพาะวิชาที่เป็ | 4<br>5<br>6       |                                  |
| จำกัดจำนวนคน ?             | 1-3<br>4-6<br>1-6 | ลຳดັบกลุ่มวิช <mark>า ?</mark> 0 |

<u>ขั้นที่ 2</u> จากนั้นทำการเลือกรายวิชา ซึ่งรายวิชาที่ปรากฏในลิสต์ จะสอดคล้องกันระดับชั้นที่สอน และ สอดคล้องกับภาคเรียนปัจจุบันเสมอ โปรแกรมจะไม่แสดงวิชาที่ไม่สอดคล้องเพื่อลดความผิดพลาดจากการ ลงทะเบียน

|                                                        |   |          | ศ21225 ทฤษฎีดนตรีสากล1 (1 นก.)                                                                          |
|--------------------------------------------------------|---|----------|----------------------------------------------------------------------------------------------------|
| *ระดับชั้นที่สอน 1                                     | ~ | *รหัสวิช | ส20201 อนุรักษ์สิ่งแวดล้อม (0.5 นก.)<br>ส20202 ภมิศาสตร์เพือการท่องเทียว (0.5 นก.)                      |
| *สอนห้องใดบ้าง                                         | ^ | ครูร่วมส | ส20203 ภูมิปัญญาท้องถิ่น (0.5 นก.)<br>ส20221 กฎหมายน่ารู้ (1 นก.)<br>ส20243 เศรษฐกิจพอเพียง (1 นก.)     |
| ส่วนล่างนี้เฉพาะวิชาที่เป็นการจัดกลุ่มผู้เรียนเท่านั้น |   |          | ส20261 โลกศึกษา (1 นก.)<br>ส21101 สังคมศึกษา 1 (1.5 นก.)<br>ส21102 ประวัติศาสตร์ 1 (0 5 นก.)            |
| จำกัดจำนวนคน ? 0                                       |   | ລຳດັບกล  | ส21102 ประวัติศาสตร์ 1 (0.5 นก.)<br>ส21201 หน้าทีพลเมือง 1 (0.5 นก.)<br>ส21231 หน้าทีพลเมือง1 (0.5 นก.) |

<u>ขั้นที่ 3</u> หลังจากเลือกรายวิชาแล้วก็ทำการเลือกห้องเรียนที่ครูได้รับมอบหมายให้สอนตามตารางสอน ตามตัวอย่างจากรูปด้านล่าง ครูท่านนี้สอนวิชา ส21101 จำนวน 4 ห้องเรียน

| *ระดับชั้นที่สอน                                  | 1                                    |                                                   |           | ~ |
|---------------------------------------------------|--------------------------------------|---------------------------------------------------|-----------|---|
| *รหัสวิชา                                         | ส21101 สังคมศึกษา 1 (1.5 นก 🗸 ส21101 |                                                   |           |   |
| *สอนห้องใดบ้าง                                    | 01/03/05/06/                         |                                                   |           | ^ |
| ครูร่วมสอน(ถ้ามี) <mark>?</mark>                  |                                      | ทั้งหมด<br>< 1                                    | ର୍ମି/ମ୍ପୁ |   |
| ส่วนล่างนี้เฉพาะวิชาที่เป็นการจัดกลุ่มผู้เรียนเท่ | านั้น                                | <ul> <li>□ 2</li> <li>✓ 3</li> <li>□ 4</li> </ul> |           |   |
| จำกัดจำนวนคน ?                                    | 0                                    | <ul><li>✓ 5</li><li>✓ 6</li></ul>                 |           |   |
| ลำดับกลุ่มวิชา <mark>?</mark>                     | 0                                    | □ 7<br>□ 8                                        |           |   |
|                                                   |                                      | 9                                                 |           |   |

เมื่อดำเนินการครบทั้ง 3 ขั้นตอน ก็ทำการบันทึกโดยกดปุ่ม Save ได้เลย แต่ถ้าวิชาใดมีครูที่เข้ามา ร่วมสอนในรายวิชานี้ด้วย เช่น ครูต่างชาติ ครูฝึกประสบการณ์ ก็ให้ทำการเลือกครูร่วมสอนเพิ่มเติม ซึ่งมีได้ มากกว่า 1 คน เมื่อกรอกข้อมูลเรียบร้อยแล้วก็กดปุ่ม Save

รายวิชาที่เราทำการบั้นทึกข้อมูลก็จะมาปรากฏอยู่ในตาราง ดังรูป

|          |           |        | เพิ่มรายวิชาที่สอ | าน 🗋 |      |              |
|----------|-----------|--------|-------------------|------|------|--------------|
| ลำดับที่ | ครูผู้สอน | รหัส   | ชื่อวิชา          | นก.  | ชั้น | ท้อง         |
| ල් 💼 1   | ปวั       | ส21101 | สังคมศึกษา 1      | 1.5  | 1    | 01/03/05/06/ |
|          |           |        |                   |      |      |              |

สำคัญ การลงทะเบียนการสอนที่มีครูร่วมสอนด้วยนั้น ก็จะหมายความว่าวิชานี้มีครูที่เป็นเจ้าของการ ลงทะเบียนเป็นครูหลัก ครูอื่นๆ ที่เลือกมาเป็นครูร่วมสอนจะต้องไม่ไปทำการลงทะเบียนวิชานี้ซ้ำอีก เพราะจะ เป็นการลงทะเบียนซ้ำซ้อน เนื่องจากครูที่ถูกนำมาเป็นครูร่วมสอนนั้นจะมีสิทธิ์เช็คชื่อ ทำคะแนนได้เช่นเดียวกัน กับครูหลักนั่นเอง รวมถึงรายวิชานี้ก็จะนำไปเป็นรายงาน ปพ.5 ของครูร่วมสอนด้วย

หากสงสัยรายการที่จะกรอกข้อมูล สามารถคลิกปุ่มสีน้ำเงินที่เป็นเครื่องหมายคำถามในรายการนั้นๆ เพื่อคำชี้แจงได้

| *ระดับชั้นที่สอน                                                                                 | 1                                                                                                   | ~                                                                        | *รทัสวิชา                                                | โปรดเลือก 🗸 ส21101                                                         |
|--------------------------------------------------------------------------------------------------|----------------------------------------------------------------------------------------------------|--------------------------------------------------------------------------|----------------------------------------------------------|----------------------------------------------------------------------------|
| *สอนท้องใดบ้าง                                                                                   | 01/03/05/06/                                                                                        | ~                                                                        | ครูร่วมสอน(ถ้ามี) ?                                      | <b>-</b>                                                                   |
| <b>คำขี้แจง</b> ครูร่วมสอน หม<br>กิจกรรมที่ครูหลายคนช่<br>ได้เหมือนครูหลัก <mark>ครูร่ว</mark> ม | มายถึง ครูที่มาช่วยสอนในชั้นเรีย<br>วยกันสอน ครูที่ลงทะเบียนวิชานี่<br>มสอนทุกคนไม่ต้องลงทะเบียนวิย | ยนเดียวกัน ห <sup>:</sup><br>โ ถือว่าเป็นครู<br><mark>ชานี้ช้ำอีก</mark> | รือช่วยกันสอนเด็กกลุ่มเดีย<br>หลัก ครูที่เป็นครูร่วมสอนจ | ขวกัน เช่น ครูไทยกับครูต่างชาติ หรือ<br>งะสามารถ เช็คชื่อและทำคะแนนวิชานี้ |

### การลงทะเบียนการสอนวิชาเลือกเสรี/กิจกรรมชุม

สำหรับการลงทะเบียนวิชาเลือกเสรี/กิจกรรมชุม หรือวิชาอื่นใดที่เป็นการจ<sup>ั</sup>ดกลุ่มผู้เรียนในลักษณะนำ เด็กจากหลายๆ ห้อง หรือหลายๆ ระดับชั้นมารวมอยู่ในชั้นเรียนเดียวกัน หรือการแบ่งเด็กที่อยู่ในห้องเดียวกัน ออกเป็นกลุ่ม ๆ เช่น วิชานี้สอนเฉพาะ ห้อง ก เป็นต้น ก็จะเข้าข่ายการลงทะเบียนในลักษณะที่กล่าวถึงต่อไปนี้ ขั้นที่ 1.ลงทะเบียนการสอนของครูรายวิชาเลือกเสรี/กิจกรรมชุนมุม

การลงทะเบียนการสอนในรายวิชาที่เป็นวิชาเลือกเสรีหรือกิจ<sup>ื</sup>่กร<sup>ั</sup>รมชุมนุม จะแตกต่างจากการลง ทะเบียนในรายวิชาทั่วไป คือ จะต้องทำการป้อนข้อมูลในส่วนที่ 2 ที่อยู่ด้านล่าง (กรอบสีแดง) ดังรูป

| *ระดับชั้นที่สอน            | 1-6                            | ~ | *รหัสวิชา                        | ก00727 ชุมนุ <b>ม</b> ~ | ก00727 |
|-----------------------------|--------------------------------|---|----------------------------------|-------------------------|--------|
| *สอนห้องใดบ้าง              | 01/02/03/04/05/06/07/08/09/    | ~ | ครูร่วมสอน(ถ้ามี) <mark>?</mark> |                         | •      |
| ส่วนล่างนี้เฉพาะวิชาที่เ    | ป็นการจัดกลุ่มผู้เรียนเท่านั้น |   |                                  |                         |        |
| จำกัดจำนวนคน <mark>?</mark> | 30                             |   | ลำดับกลุ่มวิชา <mark>?</mark>    | 1                       |        |
| หมายเหตุ                    | อาคาร 10 ชั้น 5                |   | กลุ่มผู้เรียนที่เลือก <b>0</b>   |                         | ^      |

### ตรงปุ่มสีน้ำเงินที่เป็นเครื่องหมายคำถาม สามารถคลิกเพื่อศึกษารายละเอียดของข้อมูลส่วนนี้ได้ ดังรูป

| ปรับปรุงทะเบียนการส                                                                                                    | สอนของ สุธีรัชต์ ทิพย์อักษร                                                                                                    |                                                    |                                                                                                    |                                                                                                    | ×                               |
|----------------------------------------------------------------------------------------------------|----------------------------------------------------------------------------------------------------|----------------------------------------------------|----------------------------------------------------------------------------------------------------|----------------------------------------------------------------------------------------------------|---------------------------------|
| *ระดับชั้นที่สอน                                                                                                    | 1-6                                                                                                    | ~                                                  | *รทัสวิชา                                                                                           | ก00727 ชุมนุง ~ ก00727                                                                                                   |                                 |
| *สอนห้องใดบ้าง                                                                                                    | 01/02/03/04/05/06/07/08/09/                                                                                                    | ~                                                  | ครูร่วมสอน(ถ้ามี) ?                                                                                 |                                                                                                    | •                               |
| ส่วนล่างนี้เฉพาะวิชาที่เป็น                                                                                                    | การจัดกลุ่มผู้เรียนเท่านั้น                                                                                                    |                                                    |                                                                                                    |                                                                                                    |                                 |
| จำกัดจำนวนคน ?                                                                                                    | 30                                                                                                    |                                                    |                                                                                                    |                                                                                                    |                                 |
| คำขึ้แจง ใช้สำหรับวิชาที่จ่<br>ให้มากกว่า 0 ถ้าโรงเรียน<br>ระบบ ท่านต้องนำเข้ากลุ่ม<br>โปรแกรมจะดำเนินการลบ<br>ลำดับกลุ่มวิชา ? | วัดกลุ่มหรือคละผู้เรียน เช่น กิจกรรมร<br>แปิด ให้ผู้เรียนเลือกผ่านระบบ รายซี่ย<br>ผู้เรียนด้วยตนเอง <mark>สำคัญ</mark> ถ้ามีการแร<br>มข้อมูลการเช็คชื่อออกไปด้วย ถ้ามีก<br>1 | ชุมนุม วิ:<br>เผู้เรียนง<br>ไไขข้อมู<br>ารเช็คชื่า | ชาเลือกเสรี หรือเรียนแค่บ<br>จะถูกนำเข้ามาในวิชานี้โด<br>ลการจำกัดจำนวนคน จาก<br>อไว้ก่อนทำการแก้ไข | างคน โปรดป้อนข้อมูล <mark>จำกัดจำนว</mark><br>ยอัตโนมัติต่อไป แต่ถ้าไม่ได้เลือกผ<br>เ 0 เป็นไม่ใช่ 0 หรือจากไม่ใช่ 0 เบ็ | <del>เนคน</del><br>iาน<br>ป็น 0 |

1.จำกัดจำนวนคน เป็นค่าตัวเลขจำนวนคนที่ต้องการ เมื่อนักเรียนมีการเลือกวิชาหรือกิจกรรมนี้ จะเลือกได้ จำกัดไม่เกินค่าที่กำหนด จากรูป จะเลือกได้ไม่เกิน 30 คน

 2.ลำดับกลุ่มวิชา เป็นตัวเลขที่ใช้จัดกลุ่มวิชาหรือกิจกรรมชุมนุม ข้อมูลนี้ถ้าเป็นกิจกรรมชุมนุมแนะนำให้เป็น เลข 1 หรือเป็นกลุ่มที่ 1 โดยทุกกิจกรรมชุมนุมที่ให้นักเรียนเลือกต้องตั้งค่าให้เป็นเลขเดียวกันทั้งหมดจะได้อยู่ ในกลุ่มเดียวกัน เมื่อนักเรียนเข้าระบบไปเลือกจะเลือกได้เพียงกิจกรรมใดกิจกรรมหนึ่งเท่านั้น ( 1 กลุ่ม เลือก ได้ 1 วิชา)

สำหรับวิชาเลือกเสรีนั้น แนะนำให้เป็นกลุ่ม 2 (และ 3 ถ้าโรงเรียนเปิดให้นักเรียนเลือกมากกว่า 1

กลุ่ม)

| <u>ตัวอย่าง</u> |                        |                                |
|-----------------|------------------------|--------------------------------|
| กลุ่มที่        | ชื่อวิชา/กิจกรรมชุมนุม |                                |
| 1               | ชุมนุมจิตอาสา          | <br>นักเรียนเลือกได้ 1ชุมนุม   |
| 1               | ชุมนุมฟุตบอล           |                                |
| 1               | ชุ่มนุ่มรักษ์การอ่าน   |                                |
| 1               |                        |                                |
|                 |                        |                                |
| 2               | การปลูกผักสวนครัว      | <br>นักเรียนเลือกได้ 1 รายวิชา |
| 2               | ช่างประจำบ้าน          |                                |
| 2               | การสร้างเว็บเพจ        |                                |
| 2               |                        |                                |
|                 |                        |                                |
| 3               |                        | <br>นักเรียนเลือกได้ 1 รายวิชา |
| 3               |                        |                                |
| 3               |                        |                                |

3.หมายเหตุ สำหรับช่องหมายเหตุจะมีหรือไม่มีก็ได้ ถ้ามี ข้อความช่องนี้จะถูกนำไปแสดงในตารางช่อง หมายเหตุตอนที่นักเรียนเข้าระบบไปเลือกรายวิชา อาจป้อนเพื่อแจ้งห้องที่ใช้เรียน ลักษณะของวิชา ลักษณะการ เรียน เช่น เรียนเป็นภาษาอังกฤษ เป็นต้น เพื่อให้นักเรียนทราบก่อนที่จะตัดสินใจเลือกวิชานี้

4.กลุ่มผู้เรียนที่เลือก สำหรับช่องนี้จะเป็นการแสดงรายชื่อนักเรียนที่เลือกรายวิชาหรือกิจกรรมชุมนุมนี้ ว่ามีใคร บ้าง จำนวนทั้งสิ้นกี่คน รายชื่อนักเรียนดังกล่าวจะเกิดขึ้นหลังจากที่โรงเรียนเปิดให้นักเรียนเข้าระบบและเลือก เรียบร้อยแล้ว ดังนั้นการลงทะเบียนวิชาเลือกเสรีหรือกิจกรรมชุมนุม ช่องนี้จะยังไม่ต้องป้อนอะไรเข้าไป แต่ถ้า จำเป็นต้องเลือกนักเรียนบางคนไว้ก่อนที่จะเปิดทำการเลือก เช่น กิจกรรมชุมนุมฟุตบอล ต้องการนำนักกีฬา ฟุตบอลจำนวน 15 คนเข้ามาก่อน ซึ่งที่จริงอาจจำกัดที่ 25 คน การกระทำในลักษณะนี้จะทำให้นักเรียนทั้ง 15 คนไม่ต้องทำการเลือกชุมนุม ส่วนนักเรียนอื่น ๆ ที่เข้าไปเลือกก็จะพบว่าชุมนุมนี้มีคนเลือกไปแล้ว 15 คน คง เหลือให้เลือกเพิ่มได้อีกเพียง 10 คนเท่านั้น ถ้ากิจกรรมนี้ไม่ทำแบบนี้อาจทำให้นักกีฬาทั้ง 15 คน เลือกไม่ทัน นักเรียนคนอื่นทำให้ไม่ได้อยู่ชุมนุมนี้นั่นเอง แต่ถ้าแอดมินที่ลงทะเบียนรายวิชานี้ไม่แน่ใจว่านักกีฬามีทั้งหมดกี่ คนและมีใครกันบ้าง ก็อาจจำกัดจำนวนคนไว้เพียง 10 คนไว้ก่อน แล้วค่อยนำรายชื่อนักเรียนกีฬามาเพิ่มใน ภายหลังได้เช่นกัน สำหรับกรณีที่ปิดการเลือกแล้ว แต่นักเรียนขอย้ายชุมนุม แอดมินก็สามารถเข้ามาแก้ไขการ ลงทะเบียนรายวิชาทั้งวิชาที่เข้าใหม่และรายวิชาที่ถอดออกได้

วิธีการนำนักเรียนเข้าหรือออกด้วยตนเอง (ไม่ได้มาจากการเลือกของนักเรียน) สามารถทำได้โดยคลิก เมาส์ที่ปุ่มหัวลูกศรด้านขวามือของช่องนี้ โปรแกรมจะแสดงรายชื่อนักเรียนตามระดับชั้นและห้องที่กำหนดไว้ ด้านบน และจะสามารถเลือกนักเรียนได้ไม่เกินค่าตัวเลขช่องจำกัดจำนวนคน ดังรูป

| ปรับปรุงทะเบียนกา         | รสอนของ สุธีรัชต์ ทิพย์อักษร   |                                                                                                    | ×    |
|---------------------------|--------------------------------|----------------------------------------------------------------------------------------------------|------|
| *ระดับชั้นที่สอน          | 1-6 ~                          | <ul> <li>15. 1/1 1ข ด.ช.ธิดิ</li> <li>16. 1/1 2ข ด.ช.บูถุ</li> </ul>                                                                                                    | •    |
| *สอนห้องใดบ้าง            | 01/02/03/04/05/06/07/08/09/ -  | <ul> <li>17. 1/1 3ข ด.ช.ปก</li> <li>18. 1/1 4ข ด.ช.ปัถุ</li> </ul>                                                                                                    |      |
| ส่วนล่างนี้เฉพาะวิชาที่เร | ป็นการจัดกลุ่มผู้เรียนเท่านั้น | <ul> <li>19. 1/1 5ข ด.ช.พุท ัฒนา</li> <li>20. 1/1 6ข ด.ช.ภา</li> </ul>                                                                                                    |      |
| จำกัดจำนวนคน ?            | 30                             | 21. 1/1 7ข ด.ช.อภิ<br>22. 1/1 8ข ด.ช.อริเ                                                                                                    |      |
| หมายเหตุ                  |                                | 1/1         0         0         มักกระบบส์           กลุ่มผู้เรียนที่เลือก         23         1) 1/1, 5ฃ-พุท         นา           2) 1/1, 6ฃ-ภา         2) 1/1, 6ฃ-ภา         1) | • •  |
|                           |                                | หมายเหตุ * จำเป็นต้องกรอก 日 Save 🖒 Re                                                                                                    | eset |

การเลือกหรือยกเลิกการเลือกทำได้โดยคลิกเมาส์ที่ช่องสี่เหลี่ยม (check box) ด้านหน้าชื่อนักเรียน เมื่อเลือกนักเรียนได้ครบแล้ว คลิกเมาส์ที่ปุ่มหัวลูกศรด้านขวาปุ่มเดิม จะได้ดังรูป จากนั้นคลิกปุ่ม Save ก็จะ เป็นอันเรียบร้อย

| ปรับปรุงทะเบียนการ                       | สอนของ สุธีรัชต์ ทิพย์อักษร   |  |                                       | ×                               |  |  |
|------------------------------------------|-------------------------------|--|---------------------------------------|---------------------------------|--|--|
| *ระดับชั้นที่สอน                         | 1-6                           |  | *รหัสวิชา                             | ก00727 ชุมนุม ~ ก00727          |  |  |
| *สอนห้องใดบ้าง                           | 01/02/03/04/05/06/07/08/09/ 🗸 |  | ครูร่วมสอน(ถ้ามี) <mark>?</mark>      | ~                               |  |  |
| ส่วนล่างนี้เฉพาะวิชาที่เป็               | นการจัดกลุ่มผู้เรียนเท่านั้น  |  |                                       |                                 |  |  |
| จำกัดจำนวนคน ?                           | 30                            |  | ลำดับกลุ่มวิชา ?                      | 1                               |  |  |
| หมายเหตุ                                 | อาคาร 10 ชั้น 5               |  | กลุ่มผู้เรียนที่เลือก <mark>23</mark> | 1) 1/1, 5ซ-พุท<br>2) 1/1, 6ซ-ภา |  |  |
| หมายเหตุ * จำเป็นต้องกรอก 🕞 Save 🖒 Reset |                               |  |                                       |                                 |  |  |

# ขั้นที่ 2.ตั้งค่าระบบการเลือก

ขั้นตอนนี้เป็นหน้าที่ของ superadmin ที่จะต้องทำการล็อกอินแล้วคลิกปุ่มยืนยันตั้งค่าระบบซึ่งอยู่ที่ เมนู Superadmin เพื่อเปิดให้นักเรียนเลือก ตัวอย่างดังรูป

#### การตั้งค่าการเลือกวิชา/กิจกรรม

| การเปิด-ปิดการ | เลือก เปิดทุกระดับชั้น                                  | ~ | ช่วงกลุ่มที่ให้เลือก ตั้งแต่  | 1 | ถึง 3 |  |
|----------------|---------------------------------------------------------|---|-------------------------------|---|-------|--|
| แจ้งกำหนดการ   | ระบบจะปัดการเลือกในวันที่ 19 พฤษภาคม 2566 เวลา 16.30 น. |   | หรือระบุเลขกลุ่ม เช่น 8,14,29 |   |       |  |

### ขั้นที่ 3.ตรวจสอบความถูกต้องก่อนให้นักเรียนเลือก

ขั้นตอนนี้ครูต้องจำลองตนเองเป็นนักเรียน (อาจใช้วิธีเพิ่มตนเองเป็นนักเรียนชั่วคราว เมื่อตรวจสอบ เรียบร้อยแล้วจึงค่อยลบออกภายหลัง หรืออาจใช้ชื่อผู้ใช้และรหัสผ่านของนักเรียนคนใดคนหนึ่งเข้าล็อกอินเข้า สู่ระบบ เพื่อตรวจสอบว่าวิชาเลือกเสรีหรือกิจกรรมชุมนุมถูกต้องครบถ้วนทุกระดับชั้นหรือไม่ ถ้าไม่ถูกต้องเช่น วิชายังไม่ครบ หรือวิชาเกินมา ก็ต้องทำการแก้ไขให้ถูกต้องก่อนให้นักเรียนทำการเลือกจริง

## ขั้นที่ 4.แจ้งหรือประกาศให้นักเรียนเลือกตามกำหนดเวลา

ขั้นตอนนี้ครูหรือผู้รับผิดชอบต้องประกาศเพื่อแจ้งให้นักเรียนทราบว่าระบบได้เปิดให้นักเรียนทำการเข้า ระบบเพื่อเลือกวิชาหรือกิจกรรมชุมนุมแล้ว นักเรียนจะต้องล็อกอินเข้าสู่ระบบก่อน จากนั้นเปิดแท็บ การเลือก วิชาและกิจกรรม แล้วคลิกปุ่ม แสดงข้อมูลการเลือกวิชา จากนั้นนักเรียนจะพบตารางให้ทำการเลือกวิชาหรือ กิจกรรมชุมนุมตามความสนใจ เมื่อนักเรียนเลือกแล้วก็ทำการบันทึก หากนักเรียนต้องการเลือกใหม่ (กรณีที่ ระบบการเลือกยังไม่ถูกปิด) ก็สามารถย้อนกลับมาเข้าระบบอีกครั้งหนึ่งแล้วทำการเลือกวิชาหรือกิจกรรมใหม่

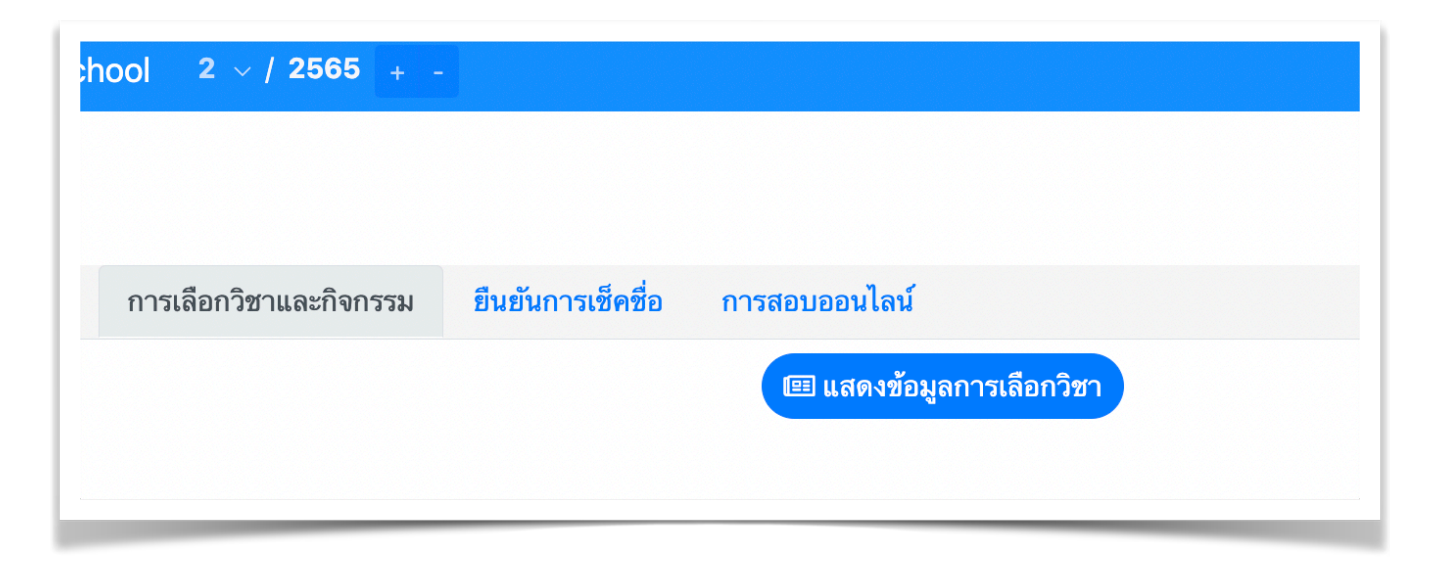

|                                                                                          | <mark>โปรดทราบ!</mark><br>ขณะนี้ระบบ เปิดให้เลือกทุกระดับชั้น<br><mark>คำชี้แจง</mark>                                                                                                    |       |           |      |                    |          |  |  |
|------------------------------------------------------------------------------------------|----------------------------------------------------------------------------------------------------|-------|-----------|------|--------------------|----------|--|--|
|                                                                                          | (1) ถ้ามีมากกว่า 1 กลุ่ม นักเรียนต้องเลือกให้ครบทุกกลุ่ม หรือครบตาม<br>หน่วยกิตที่โรงเรียนกำหนด<br>(2) ถ้าระบบยังไม่ปิด นักเรียนยังสามารถแก้ไขการเลือกได้<br>(3) ระบบจะปิดการเลือกในวันที่ 19 พฤษภาคม 2566 เวลา 16.30 น. |       |           |      |                    |          |  |  |
| <sup>โหลดข้อมูลล่าสุด</sup><br>โปรดเลือก (1 กลุ่ม หรือให้ครบหน่วยกิตตามที่โรงเรียนกำหนด) |                                                                                                    |       |           |      |                    |          |  |  |
| กลุ่ม                                                                                    | ลำดับ                                                                                                    | จำกัด | เลือกแล้ว | วิชา | หน่วยกิต ครูผู้สอน | หมายเหตุ |  |  |

### ขั้นที่ 5.ตั้งค่าระบบการเลือกวิชาเพื่อปิดระบบ

ขั้นตอนนี้เป็นหน้าที่ของ superadmin ที่จะต้องทำการตั้งค่าระบบเพื่อปิดระบบการเลือกวิชาเลือกเมื่อ ถึงกำหนดเวลาตามที่ประกาศหรือตามที่แจ้งนักเรียนไว้

## ขั้นที่ 6.ตรวจสอบรายงานผล

ขั้นตอนนี้ผู้ดูแลระบบจะต้องทำการตรวจสอบรายงานผลการเลือกว่ามีนักเรียนคนใดที่ยังเลือกไม่ครบ หรือยังไม่ได้เลือกหรือไม่ ถ้ามี ครูผู้รับผิดชอบสามารถติดตามนักเรียนให้ทำการเลือกเพิ่มเติมเป็นกรณีพิเศษ การตรวจสอบในรายงาน สามารถตรวจสอบได้ทั้งนักเรียนที่ขาด ที่เกิน ที่ครบ หรือแสดงทั้งหมดก็ได้ ทั้งนี้ต้อง ป้อนค่าจำนวนหน่วยกิตที่ใช้ตรวจสอบให้ถูกต้องด้วย เช่น นักเรียนเลือกกิจกรรมชุมนุม กลุ่มที่ 1 (เทียบเป็น 0.5 หน่วยกิต) เลือกวิชาเลือกเสรีกลุ่มที่ 2 จำนวน 1 หน่วยกิต และเลือกวิชาเลือกเสรีกลุ่มที่ 3 จำนวน 1 หน่วยกิต รวมเป็น 2.5 หน่วยกิต เมื่อต้องการตรวจสอบ ต้องป้อนตัวเลขช่อง จำนวนหน่วยกิตที่ใช้ตรวจสอบ เป็น 2.5 ส่วนรูปแบบการรายงานสามารถเลือกรายงานแบบทั้งหมด (ทั้งคนที่เลือกครบและไม่ครบ) แบบคนที่ ขาด (เลือกไม่ครบ) และแบบคนที่เกิน (มีโอกาสเกิดขึ้นได้ถ้าครูนำนักเรียนคนนี้เข้าอีกวิชาตอนแก้ไขการลง ทะเบียน แต่ไม่ได้นำออกจากวิชาเดิม) และแบบคนที่ครบ นอกจากนั้นยังสามารถตรวจสอบการเลือกของแต่ละ รายวิชาได้อีกด้วย ดังรูป

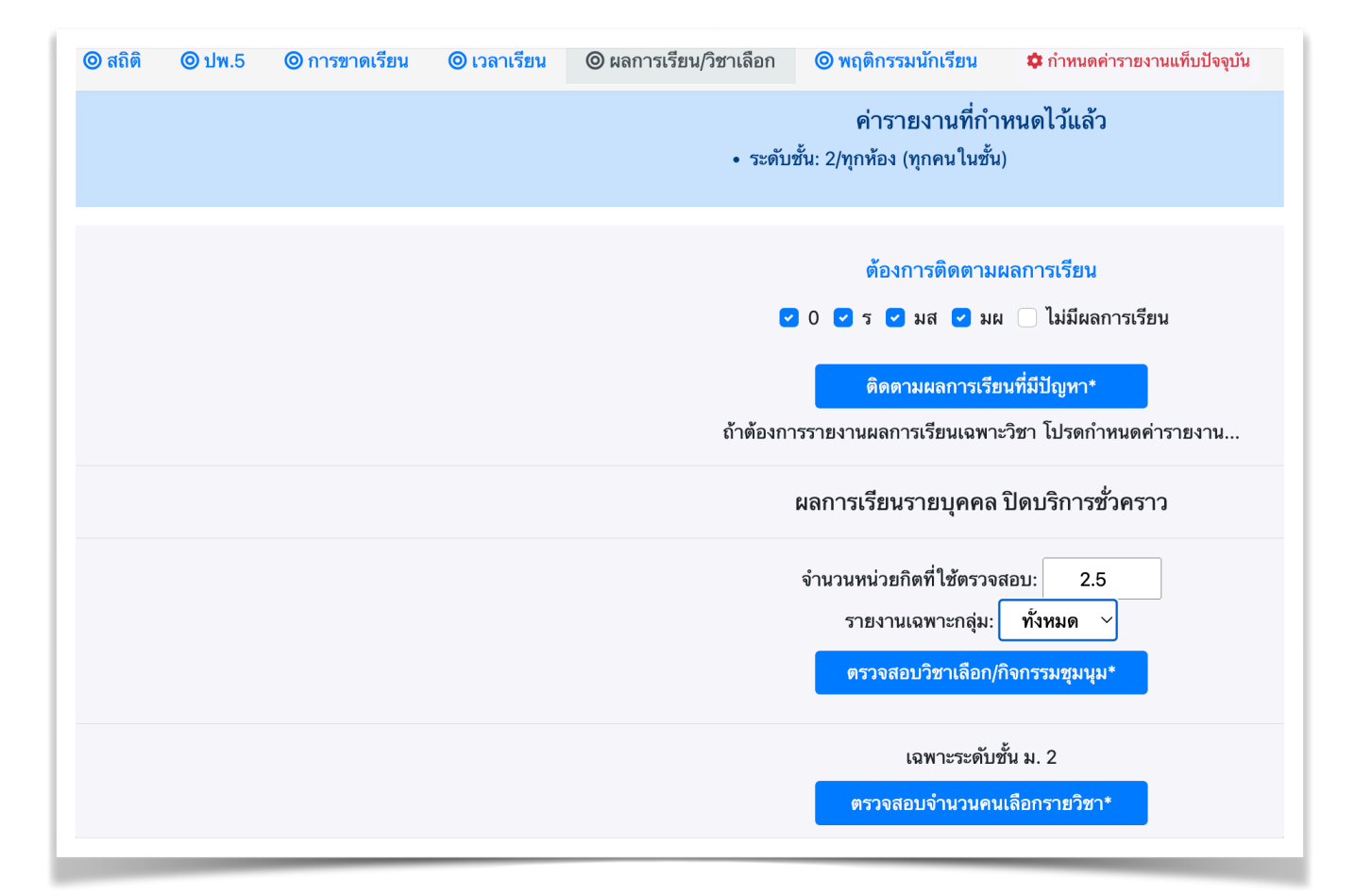